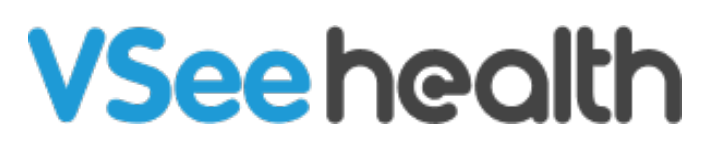

Knowledgebase > VSee Clinic for Providers > How to Manage Group Chats on VSee Clinic

## How to Manage Group Chats on VSee Clinic

Jay-Ileen (Ai) - 2024-10-08 - VSee Clinic for Providers

VSee Clinic users who also use the VSee Messenger app and have turned ON the Chats page feature can use and manage the Group chats on both platforms.

Whenever you would need to leave or delete group chats, you can do it on either the VSee Messenger app or the VSee Clinic.

There are multiple locations where you will see an alert once you are about to hit the group chats limit.

*Note: The limit for Group Chats may vary depending on how you request it. Currently, the maximum limit is 50 group chats.* 

To be able to manage your group chats without going to the VSee Messenger app, you can do it via:

- <u>Chat Window Alert</u>
- Chats Page Alert

## Alert from the Chat Window

Once you are about to hit the limit for group chats, a chat window will appear to inform you that you have to delete or leave the group chats you belong to.

- 1. Click on the chat window with the **Group Chat Limit Approaching** message.
- A pop-up window will appear where you can view all the group chats you belong. Choose which ones you want to leave or delete.

| VSee Clinic                          | Dash  | Manage Group Chats                                                                                                    | ×                                                              | 🔊 🚺 Dr. Sarah Bays 👻                                                                                                 |
|--------------------------------------|-------|----------------------------------------------------------------------------------------------------|----------------------------------------------------------------|----------------------------------------------------------------------------------------------------|
|                                      |       | You are limited to 20 group chats. Once the limit is reached, you won't be a<br>any group chats. Delete or leave some group chats to free up space now. | ble to add or join                                             | tient Schedule                                                                                                    |
| <ul> <li>Ready for Visits</li> </ul> | There | California Clinic owner<br>3 members • Last updated 10/02/2024                                                                                          | Delete                                                         | nents at this time.                                                                                                  |
|                                      |       | Texas Clinic owner<br>3 members • Last updated 10/02/2024                                                                                               | Delete                                                         |                                                                                                    |
|                                      |       | CA Hospital owner<br>3 members • Last updated 10/02/2024                                                                                                | Delete                                                         | its at this time.                                                                                                    |
|                                      |       | New York Clinic owner<br>3 members • Last updated 10/02/2024                                                                                            | Delete                                                         | ianna Anne Williams<br>st #1001164965                                                                                |
|                                      |       | Florida Medical Groups owner<br>3 members • Last updated 10/02/2024                                                                                     | Groups owner Delete riding notes pdated 10/02/2024             | r ding notes VSEE ×                                                                                                  |
|                                      |       |                                                                                                    | Virginia Hospital owner<br>6 members • Last updated 10/02/2024 | Delete                                                                                                    |
|                                      |       | Utah Hospital owner<br>4 members • Last updated 10/02/2024                                                                                              | Delete                                                         | inni is reached, you won't be able to add or join<br>any group chats.<br>Delete or leave some group chats to free up |
|                                      |       | Maryland Group Clinic owner<br>4 members • Last updated 10/02/2024                                                                                      | Delete                                                         | st #1001164894 space now.                                                                                            |
|                                      |       | Washington DC Clinics owner<br>4 members - Last updated 10/02/2024                                                                                      | Delete                                                         |                                                                                                    |

You can select **Delete** to permanently delete the group chat you've created that you no longer want to keep.

| VSee Clinic        | Dashbo | Delete Group                                                                                      | ×  | 20                                                  | 🚺 Dr. Sarah Bays 👻 |
|--------------------|--------|---------------------------------------------------------------------------------------------------|----|-----------------------------------------------------|--------------------|
| ✓ Ready for Visits |        | Would you like to delete group Virginia Hospital for all members? This action cannot be reverted. | te | tient <b>a</b> ll                                   | Schedule           |
|                    |        | 3 members • Last updated 10/02/2024                                                               |    | Ents at this time.                                  |                    |
|                    | There  | New York Clinic owner Delete<br>3 members • Last updated 10/02/2024                               | e  | ts at this time,                                    |                    |
|                    |        | Florida Medical Groups owner Delete 3 members • Last updated 10/02/2024                           | e  |                                                     |                    |
|                    |        | Virginia Hospital owner Delete<br>6 members • Last updated 10/02/2024                             |    | ianna Anne Willia<br>sit #1001164965<br>nding notes | ms                 |
|                    |        | Utah Hospital owner Delete<br>4 members • Last updated 10/02/2024                                 | e  | leen White                                          |                    |
|                    |        | Maryland Group Clinic owner Delete<br>4 members • Last updated 10/02/2024                         | e  | sit #1001164895<br>nding notes                      |                    |
|                    |        | Washington DC Clinics         owner         Delete           4 members • Last updated 10/02/2024  | e  | ianna Anne Willia<br>sit #1001164894                | ms                 |
|                    |        | Alabama State Hospital owner Delete<br>4 members • Last updated 10/02/2024                        | e  | nding notes                                         |                    |

Open cg2.JPG

- 1. Click on **Leave** if you want to remove yourself from a group chat you were added.
- 2. Click on **Leave** one more time to confirm.

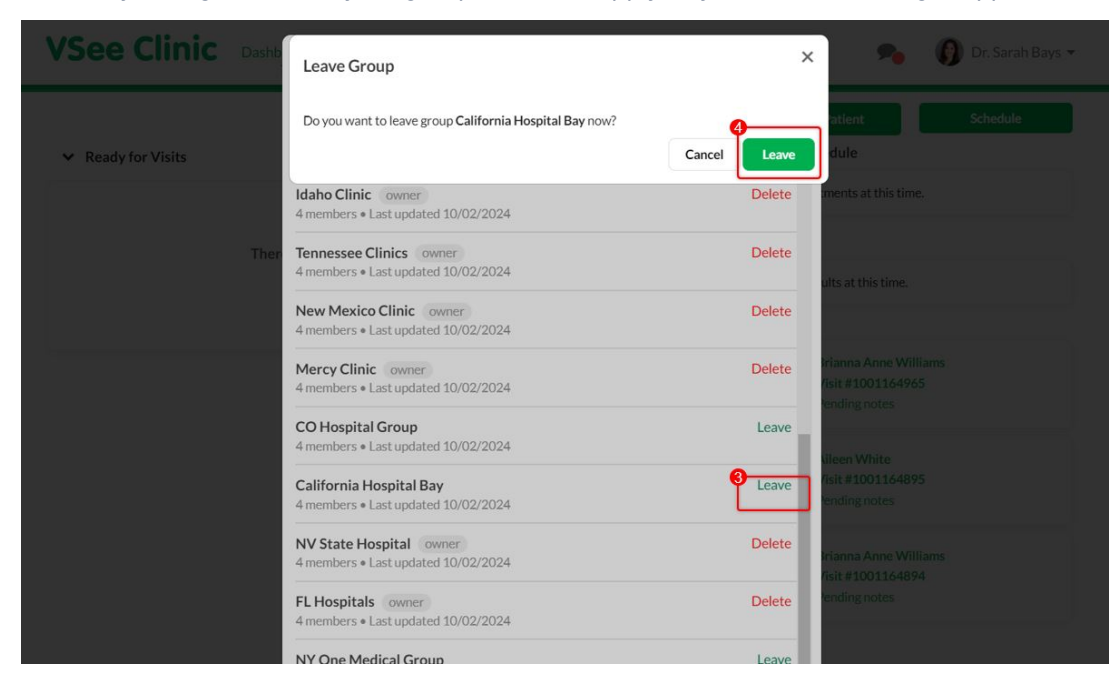

Note: Any changes done to your group chats will apply to your VSee Messenger app.

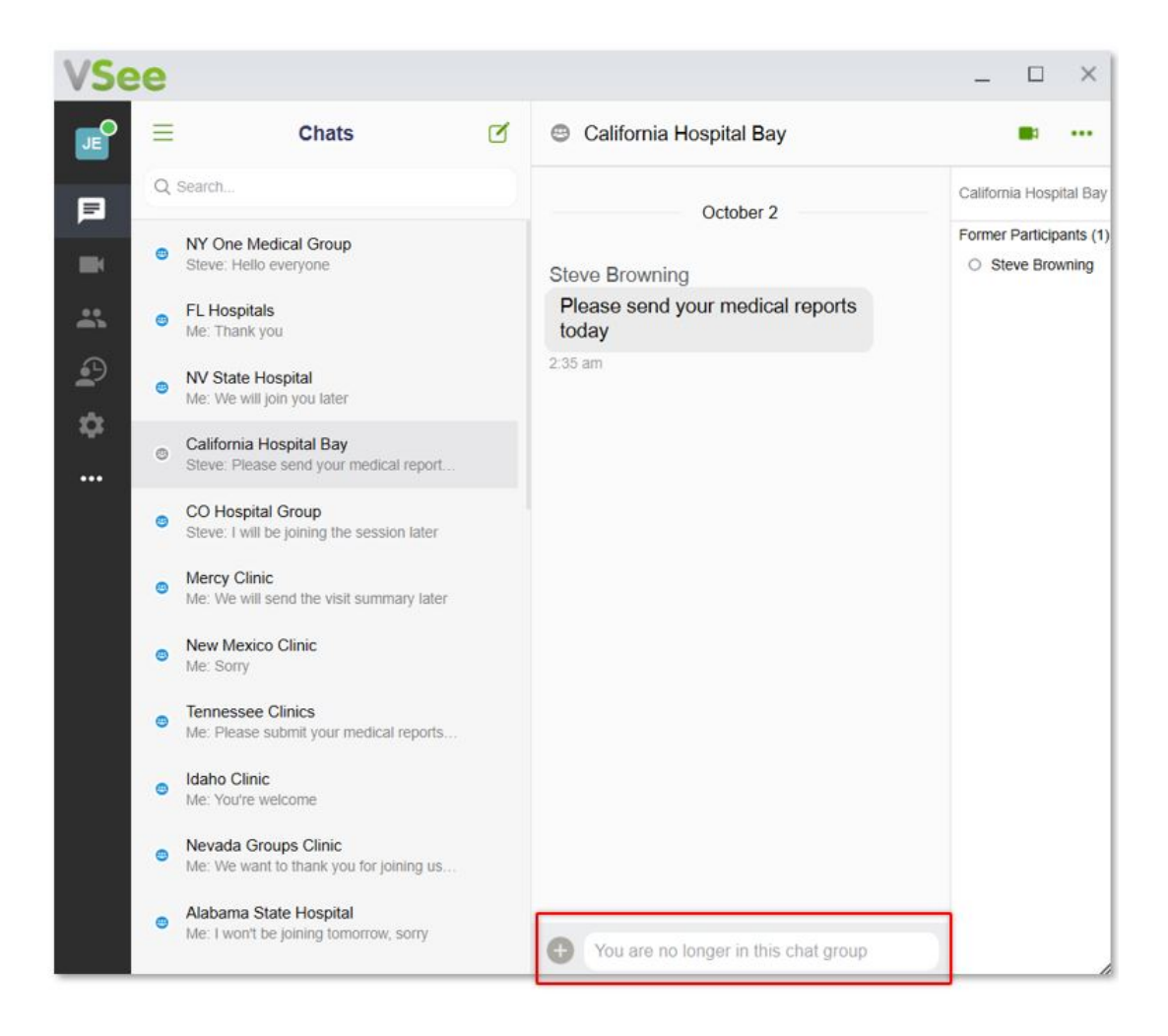

## Alert from the Chats Page

Once you are about to hit the limit for group chats, the Chats page icon will show a red indicator to notify you that you need to manage your group chats.

- 1. Click on the **Chats page** icon.
- 2. Click on the Group Chat Limit Approaching message.

|                                                                | CHATS                                                                                                    |
|----------------------------------------------------------------|----------------------------------------------------------------------------------------------------|
| ✓ Ready for Visits                                             | Group Chat Limit Approaching     You are limited to 20 group chats. Once the limit is     reached, you won't be able to add or join any group     chats.     Delete or leave some group chats to free up space now. |
| There are no patients waiting at this time.<br>Invite Patients | VV State Hospital     O2:36 AM     You: We will Join you later                                                                                                    |
|                                                                | CC Hospital Group 02:34 AM<br>Steve Browning: Will be joining the session later                                                                                                    |
|                                                                | Mercy Clinic 02:27 AM ams<br>You: We will send the visit summary later                                                                                                    |
|                                                                | Vew Mexico Clinic 02:27 AM                                                                                                    |
|                                                                | Tennessee Clinics     O2:26 AM     You: Please submit your medical reports ASAP                                                                                                    |
|                                                                | Vou: You're welcome 02:23 AM                                                                                                    |
|                                                                | Nevada Groups Clinic     O2:22 AM                                                                                                    |

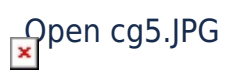

 A pop-up window will appear where you can view all the group chats you belong. Choose which ones you want to leave or delete.

| VSee Clinic                          | Dashbo | Manage Group Chats                                                                                                    | ×                  | 📌 🚺 Dr. Sarah Bays 🕶                         |
|--------------------------------------|--------|----------------------------------------------------------------------------------------------------|--------------------|----------------------------------------------|
|                                      | e.     | You are limited to 20 group chats. Once the limit is reached, you won't be al<br>any group chats. Delete or leave some group chats to free up space now. | ble to add or join | atient Schedule                              |
| <ul> <li>Ready for Visits</li> </ul> |        | California Clinic owner<br>3 members • Last updated 10/02/2024                                                                                           | Delete             | nents at this time.                          |
|                                      | There  | Texas Clinic owner<br>3 members • Last updated 10/02/2024                                                                                                | Delete             |                                              |
|                                      |        | CA Hospital owner<br>3 members • Last updated 10/02/2024                                                                                                 | Delete             | Its at this time.                            |
|                                      |        | New York Clinic owner<br>3 members • Last updated 10/02/2024                                                                                             | Delete             | ianna Anne Williams<br>sit #1001164965       |
|                                      |        | Florida Medical Groups owner<br>3 members • Last updated 10/02/2024                                                                                      | Delete             | inding notes                                 |
|                                      |        | Virginia Hospital owner<br>6 members • Last updated 10/02/2024                                                                                           | Delete             | leen White<br>sit #1001164895<br>nding notes |
|                                      |        | Utah Hospital owner<br>4 members • Last updated 10/02/2024                                                                                               | Delete             | ianna Anne Williams                          |
|                                      |        | Maryland Group Clinic owner<br>4 members • Last updated 10/02/2024                                                                                       | Delete             | sit #1001164894<br>Inding notes              |
|                                      |        | Washington DC Clinics         owner           4 members • Last updated 10/02/2024                                                                        | Delete             |                                              |

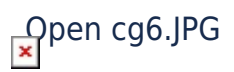

You can select **Delete** to permanently delete the group chat you've created that you no longer want to keep.

| 1 | <b>/See Clinic</b> | Dashbo | Delete Group                                                                                      | × 💁 🕜 Dr. Sarah Bays. *                                                               |
|---|--------------------|--------|---------------------------------------------------------------------------------------------------|---------------------------------------------------------------------------------------|
|   | ✓ Ready for Visits |        | Would you like to delete group Virginia Hospital for all members? This action cannot be reverted. | tient Schedule                                                                        |
|   |                    |        | CA nospital owner Delet                                                                           | = = mis at this time.                                                                 |
|   |                    |        | 3 members • Last updated 10/02/2024                                                               |                                                                                       |
|   |                    | There  | New York Clinic owner Delet<br>3 members • Last updated 10/02/2024                                | ts at this time.                                                                      |
|   |                    |        | Florida Medical Groups owner Delet<br>3 members • Last updated 10/02/2024                         |                                                                                       |
|   |                    |        | Virginia Hospital owner Delet<br>6 members • Last updated 10/02/2024                              | <ul> <li>Ianna Anne Williams</li> <li>sit #1001164965</li> <li>oding notes</li> </ul> |
|   |                    |        | Utah Hospital owner Delet<br>4 members • Last updated 10/02/2024                                  | e - leen White                                                                        |
|   |                    |        | Maryland Group Clinic owner Delet<br>4 members • Last updated 10/02/2024                          | sit #1001164895<br>nding notes                                                        |
|   |                    |        | Washington DC Clinics owner Delet<br>4 members • Last updated 10/02/2024                          | anna Anne Williams<br>sit #1001164894                                                 |
|   |                    |        | Alabama State Hospital owner Delet<br>4 members • Last updated 10/02/2024                         | nding notes                                                                           |

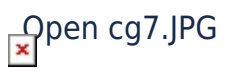

- 1. Click on **Leave** if you want to remove yourself from a group chat you were added.
- 2. Click on **Leave** one more time to confirm.

Note: Any changes done to your group chats will apply to your VSee Messenger app.

| VSee Clinic        | Dashb | Leave Group                                                    |            | ×   | 🚗 🌘 Dr. Sarah Bay   | (5.)* |
|--------------------|-------|----------------------------------------------------------------|------------|-----|---------------------|-------|
| ✓ Ready for Visits |       | Do you want to leave group California Hospital Bay now?        | Cancel Lea | ave | atient Schedule     |       |
|                    |       | Idaho Clinic owner<br>4 members • Last updated 10/02/2024      | Dele       | te  | ments at this time. |       |
|                    | Ther  | Tennessee Clinics owner<br>4 members • Last updated 10/02/2024 | Dele       | te  |                     |       |
|                    |       | New Mexico Clinic owner<br>4 members • Last updated 10/02/2024 | Dele       | te  |                     |       |
|                    |       | Mercy Clinic owner<br>4 members • Last updated 10/02/2024      | Dele       | te  |                     |       |
|                    |       | CO Hospital Group<br>4 members • Last updated 10/02/2024       | Leav       | ve  |                     |       |
|                    |       | California Hospital Bay<br>4 members • Last updated 10/02/2024 | 4 Leav     | ve  |                     |       |
|                    |       | NV State Hospital owner<br>4 members • Last updated 10/02/2024 | Dele       | te  |                     |       |
|                    |       | FL Hospitals owner<br>4 members • Last updated 10/02/2024      | Dele       | te  |                     |       |
|                    |       | NY One Medical Group                                           | Leav       | ve  |                     |       |
| VSoo               |       |                                                                |            |     |                     | ×     |

| JE | ⊟ Chats                                                            | 🗇 🐵 California Hospital Bay            | <b>B</b> 1 ···                           |
|----|--------------------------------------------------------------------|----------------------------------------|------------------------------------------|
|    | Q. Search                                                          | October 2                              | California Hospital Bay                  |
|    | NY One Medical Group     Steve: Hello everyone                     | Steve Browning                         | Former Participants (1) O Steve Browning |
| *  | <ul> <li>FL Hospitals</li> <li>Me: Thank you</li> </ul>            | Please send your medical reports today |                                          |
| Ð  | NV State Hospital     Me: We will join you later                   | 2:35 am                                |                                          |
|    | California Hospital Bay     Steve: Please send your medical report |                                        |                                          |
|    | CO Hospital Group     Steve: I will be joining the session later   |                                        |                                          |
|    | Mercy Clinic     Me: We will send the visit summary later          |                                        |                                          |
|    | New Mexico Clinic     Me: Sorry                                    |                                        |                                          |
|    | Tennessee Clinics     Me: Please submit your medical reports       |                                        |                                          |
|    | Idaho Clinic     Me: You're welcome                                |                                        |                                          |
|    | Nevada Groups Clinic     Me: We want to thank you for joining us   |                                        |                                          |
|    | Alabama State Hospital     Me: I won't be joining tomorrow, sorry  | You are no longer in this chat group   |                                          |

How to Go to the Main Chats Page View

1. Click on the **Chats page** icon.

| VSee Clinic Dashboard Patients Schedule Health                 | e-Rx 🕢                                                                                                    | Dr. Sarah Bays 🕶 |
|----------------------------------------------------------------|----------------------------------------------------------------------------------------------------|------------------|
|                                                                | CHATS                                                                                                    | Schedule         |
| ✓ Ready for Visits                                             | Group Chat Limit Approaching<br>You are limited to 20 group chats. Once the limit is<br>reached, you won't be able to add or join any group<br>chats. |                  |
|                                                                | Delete or leave some group chats to free up space now.                                                                                                |                  |
| There are no patients waiting at this time.<br>Invite Patients | VV State Hospital 02:36 AM<br>You: We will join you later                                                                                             |                  |
|                                                                | CO Hospital Group 02:34 AM<br>Steve Browning: I will be joining the session later                                                                     |                  |
|                                                                | Wercy Clinic 02:27 AM<br>You: We will send the visit summary later                                                                                    | ams              |
|                                                                | New Mexico Clinic 02:27 AM                                                                                                    |                  |
|                                                                | You: Please submit your medical reports ASAP                                                                                                    |                  |
|                                                                | Lidaho Clinic 02:23 AM<br>You: You're welcome                                                                                                    |                  |
|                                                                | Nevada Groups Clinic         02:22 AM           You: We want to thank you for joining us today                                                        | ams              |
|                                                                | Alabama State Hospital 02:21 AM<br>You: I won't be joining tomorrow, sorry                                                                            |                  |

Open cgg1.JPG ▼

1. Scroll down and click See All Chats.

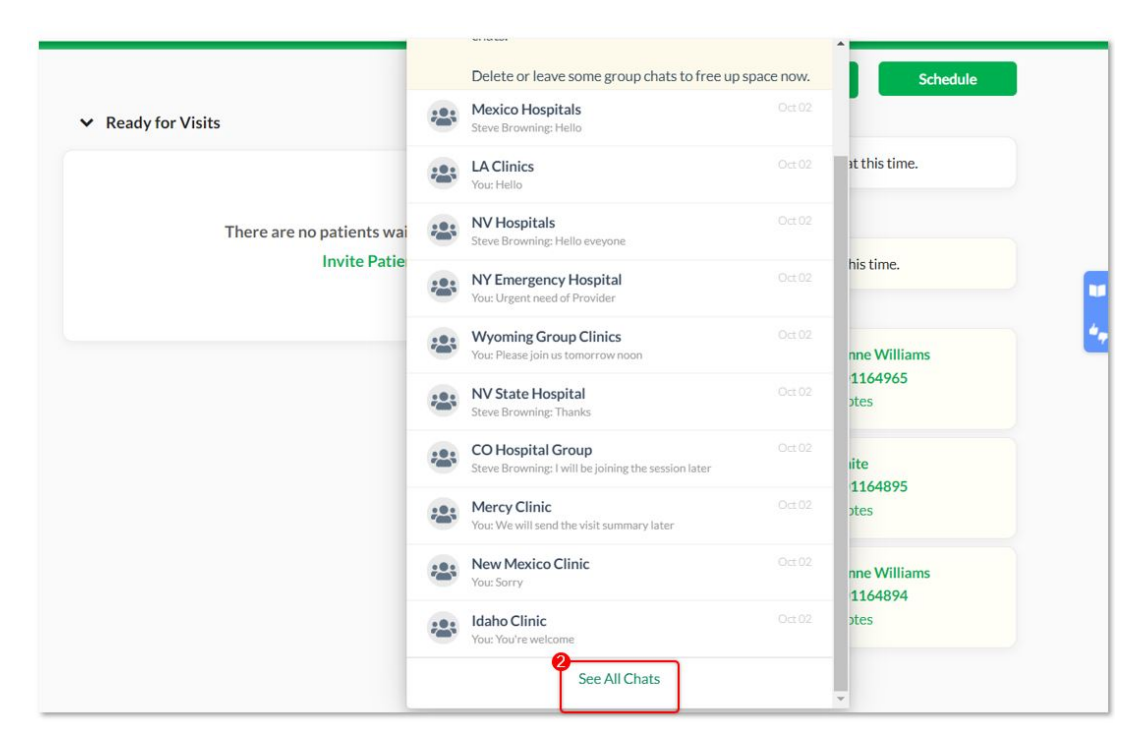

You will be routed to the main Chats page view.

Here you can view all your group chats and can create new chat conversations whether 1-1 or group.

Note: You will also see here the **Group Chat Limit Approaching** message but clicking on it will not launch the pop-up window that allows you to manage your group chats.

|             | VSee Clin                                                      | ic 🛛         | ashboard      | Patients     | Schedule       | Health        | e-Rx 4              | •               | 0           | Dr. Sarah Bays 👻 |  |
|-------------|----------------------------------------------------------------|--------------|---------------|--------------|----------------|---------------|---------------------|-----------------|-------------|------------------|--|
| Grou<br>You | up Chat Limit Approaching<br>are limited to 20 group chats. Or | nce the limi | t is reached, | you won't be | able to add or | join any grou | ip chats. Delete or | eave some group | chats to fr | ee up space now. |  |
| Chats       | i.                                                             |              |               |              |                |               |                     |                 |             | R New Chat       |  |
| ***         | Mexico Hospitals<br>Steve Browning: Hello                      |              |               |              |                |               |                     |                 |             |                  |  |
| ***         | LA Clinics<br>You: Hello                                       |              |               |              |                |               |                     |                 |             |                  |  |
| ***         | NV Hospitals<br>Steve Browning: Hello everyone                 |              |               |              |                |               |                     |                 |             |                  |  |
| **          | NY Emergency Hospital<br>You: Urgent need of Provider          |              |               |              |                |               |                     |                 |             |                  |  |
| -24         | Wyoming Group Clinics<br>You: Please join us tomorrow noon     |              |               |              |                |               |                     |                 |             |                  |  |
| ***         | NV State Hospital<br>Steve Browning: Thanks                    |              |               |              |                |               |                     |                 |             |                  |  |

Scope and Limitations:

- Once a group chat is deleted, it is permanent and cannot be retrieved.
- Once you reach the limit range of your group chats, you won't be able to create or join any additional group chats. So manage your group chats if you belong in multiple group chats.

Related Article:

• How to Manage Group Chats on VSee Messenger App

Need more assistance? Send us an email at <u>help@vsee.com</u> or check out the <u>Help</u> section under the Profile Menu of your VSee Clinic.

Tags

group chats

manage group chats